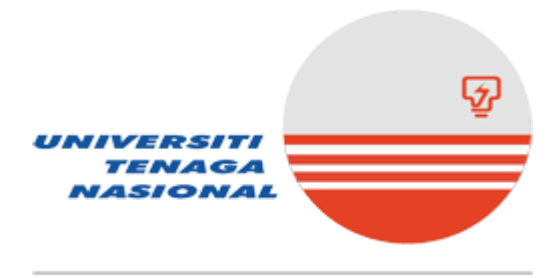

The Energy University

# ONLINE SUBJECT REGISTRATION GUIDELINES

# Table of Content

| No  | Торіс                                                                      | Page    |
|-----|----------------------------------------------------------------------------|---------|
| 1.0 | Online Subject Registration:<br>Add subject, Drop subject & Switch section | 3 – 7   |
| 2.0 | Online Increase Capacity Application                                       | 8 – 9   |
| 3.0 | Additional Credit Maximum Request                                          | 10      |
| 4.0 | FAQ                                                                        | 11 – 12 |
| 5.0 | College Contact Info                                                       | 13 – 14 |

Online Subject Registration Guidelines

Below are the steps to do Online Subject Registration.

1. Open Internet Explorer browser and type in the Online Subject Registration's URL address. Table below describes way to go to the Online Subject Registration Homepage. Please ensure that you enter *Username: student\student ID & Password: your email password.* 

| Location | URL Address                        |
|----------|------------------------------------|
| Internet | http://online.uniten.edu.my/online |

2. When prompted, type in STUDENT\yourstudentid as User name and type in password.

| $\leftrightarrow$ $\rightarrow$ C $\square$ online.uniten.edu.my/online |                                                                                      | ☆ ≕ 🔃 : |
|-------------------------------------------------------------------------|--------------------------------------------------------------------------------------|---------|
|                                                                         | Sign in<br>https://online.uniten.edu.my<br>Username<br>Password<br>Sign in<br>Cancel |         |

**3.** Below is the homepage of Online Student Records. Click on Subject List from the menu on the left to begin subject registration process.

|                                                                          | Online Student Records Verst 10.1453                                                                                                    |
|--------------------------------------------------------------------------|----------------------------------------------------------------------------------------------------|
| Home                                                                     | Preliminary Tasks                                                                                                    |
| Add/Drop List<br>Biodata<br>Classes Taken<br>Ossis Taken<br>Subject List | Welcome to the Online Student Records system, <b>Annalysis and Annalysis</b><br>Before you are allowed to continue with class registration, you are required to perform the following tasks in the specified order: |
|                                                                          | No. Requirement Action Status                                                                                                    |
| Time Table                                                               | 1. You need to enter a minimum number of subjects into your study plan for future semesters. Update Study Plan                                                                                                    |
|                                                                          | You can proceed with class registration!                                                                                                    |
|                                                                          |                                                                                                    |
|                                                                          |                                                                                                    |

4. Click on the Subject List to view the list of classes offered and detailed information. Please click here for all subjects to be appeared in the subject list. Choose a subject from the dropdown list to register. Please refer to program structure in college handbook provided by College.

| Online Student Records<br>Versi: 1.0.2<br>Subject List for Interim Semester, Academic Year 2020/202<br>Please Note!!! This list only shows the relevant subjects for your specified p<br>EEEB4013 Process Control & Instrumentation (3 credits)                                                                                                    | 16<br>21<br>progra | am that are offered. If you wish to see all the subjects offered, please click here.                                                                                                    |
|----------------------------------------------------------------------------------------------------|--------------------|----------------------------------------------------------------------------------------------------|
| EEEB4013 Process Control & Instrumentation (3 credits) EPPB3034 Control System I (4 credits) HFTB113 Health and Fitness (3 credits) HFTB113 Health and Fitness (3 credits) KKSB113 Kaunseling dan Kerja Sosial (3 credits) LITB113 World Literature (3 credits) LITB113 World Literature (3 credits)                                                                                                    | ing                | There will be certain subjects that will not appear in the Subject List above:                                                                                                    |
| MEHB40/73 Energy and Sustanable Development (3 credits)<br>MLEB113 Malaysian Literature in English (3 credits)<br>MPU3143 Bahasa Melayu Komunikasi II (3 credits)<br>MPU3173 Pengajian Malaysia III (3 credits)<br>MPU3323 Moral & Civil Society II (3 credits)<br>MPU3422 Moral & Civil Society II (2 credits)<br>PKIB113 Creative Thinking (3 credits)<br>PKIB113 Creative Thinking (3 credits)<br>RELB113 Comparative Religion (3 credits)<br>REL B113 Comparative Religion (3 credits) | heir               | Subjects that you have been awarded transfer of credit     Subjects which you have taken and passed     Subjects which are not offered this semester  Please take the necessary action as follows: <b>Repeating passed subjects</b> Fill up the Repetition of Passed Subject Application Form and submit it to Academic Helpdesk     during the Add/ Drop session. |
| SPRB113 Sport and Recreation Management at Workplace (3 credits)<br>SPRB113 Sport and Recreation Management at Workplace (3 credits) +<br>Students are advised to see their Academic Advisors for further clarification<br>Thank you<br>Registrar Office<br>30 May 2016                                                                                                    | n.                 | 2. Subjects which are not offered<br>Please refer to the respective Head of Department                                                                                                    |

5. Please click on the Subject Code to obtain more details about the class. You will then be able to register for the class if you find it suitable and not clashes.

| lass List for EEEB4        | 013                          |                     |                       |                               |                       |
|----------------------------|------------------------------|---------------------|-----------------------|-------------------------------|-----------------------|
|                            | 010                          |                     |                       |                               |                       |
| lease click on the Subject | Code to obtain more details  | about the class. Yo | u will then be able t | o register for the class if y | rou find it suitable. |
| lo. Subject Code Descr     | iption                       | Section Capacity    | Registered Note       | ×                             |                       |
| . EEEB4013 Proce           | ss Control & Instrumentation | 01 25               | ; O                   |                               |                       |
| EEEB4013 Proce             | ss Control & Instrumentation | 02 25               | ; 0                   |                               |                       |

6. The details of the class will appear. Click on the Register for This Class link to register for the selected class.

| Online Stu            | dent      | Re  | ec  | 0 | rd   | 5               | 6           |              | -           | -    | /ers  | si:  | .0  | 21       | 6   | 1             |      | 7    | 4   |   |      | 1   | W | - | - | No. | E | 1 | a la la | g vi | 1 | 1 | X | 1 |  |
|-----------------------|-----------|-----|-----|---|------|-----------------|-------------|--------------|-------------|------|-------|------|-----|----------|-----|---------------|------|------|-----|---|------|-----|---|---|---|-----|---|---|---------|------|---|---|---|---|--|
| EEEB4013 (Pro         | ocess C   | ont | rol | & | Ins  | tru             | me          | nta          | itic        | on)  |       |      |     |          |     |               |      |      |     |   |      |     |   |   |   |     |   |   |         | _    |   |   |   |   |  |
| Downpayment In        | formation |     |     |   |      | SE              | сті         | ON           | 01          | Sect | ion   | 02   |     |          |     |               |      |      |     |   |      |     |   |   |   |     |   |   |         |      |   |   |   |   |  |
| Description           | Amount    |     |     |   |      | Da              | y           |              |             | Time | •     |      | R   | oor      | n   | BI            | ock  |      |     |   |      |     |   |   |   |     |   |   |         |      |   |   |   |   |  |
| Class Fees:           | 1,608.86  |     |     |   |      | Mo              | onda        | ay           |             | 080  | ) - 1 | 1000 | V   | L-0'     | 198 | Ba            | ingi |      |     |   |      |     |   |   |   |     |   |   |         |      |   |   |   |   |  |
| Total Credit:         | 1,097.60  |     |     |   |      | Tu              | esd         | ay           |             | 080  | ) - 1 | 1000 | V   | L-0'     | 199 | Ba            | ingi |      |     |   |      |     |   |   |   |     |   |   |         |      |   |   |   |   |  |
| Total Registered:     | 536.29    |     |     |   |      | We              | edne        | esda         | ay          | 080  | ) - 1 | 1000 | V   | L-02     | 200 | Ba            | ingi |      |     |   |      |     |   |   |   |     |   |   |         |      |   |   |   |   |  |
| Surplus:              | 909.90    |     |     |   |      | Th              | urso        | day          |             | 0800 | ) - 1 | 1000 | V   | L-04     | 431 | Ba            | ingi |      |     |   |      |     |   |   |   |     |   |   |         |      |   |   |   |   |  |
| Required:             | 563.10    |     |     |   |      |                 |             |              |             |      |       |      |     |          |     |               |      | _    |     |   |      |     |   |   |   |     |   |   |         |      |   |   |   |   |  |
| Min. Payment:         | -346.80   |     |     |   |      | Tit             | nes         | lot          | for         |      |       |      |     |          |     | Sy            | mb   | ol   |     |   |      |     |   |   |   |     |   |   |         |      |   |   |   |   |  |
| Can Register.         |           |     |     |   |      | Ot<br>Cla<br>Mu | her<br>ashl | clas<br>clas | se:<br>lasi | h!   | 40    | 13 3 | ect | ION      |     | (SI<br>X<br>X | ubje | ect) |     |   |      |     |   |   |   |     |   |   |         |      |   |   |   |   |  |
| Day 0800              | 0900 10   | 00  | 110 | 0 | 1200 | ) 1:            | 300         | 14           | 00          | 150  | ) 1   | 600  | 17  | 00       | 18  | 00            | 190  | 0    | 200 | 0 | 210  | 0   |   |   |   |     |   |   |         |      |   |   |   |   |  |
| Monday EEE            | B4013     |     |     |   |      |                 |             |              |             |      |       |      |     |          |     |               |      |      |     |   |      |     |   |   |   |     |   |   |         |      |   |   |   |   |  |
| Tuesday EEE           | B4013     |     |     |   |      |                 |             |              |             |      |       |      |     |          | AK  | PK            | 101  | 1    |     |   |      |     |   |   |   |     |   |   |         |      |   |   |   |   |  |
| Wednesday             | B4013     |     |     |   |      |                 |             |              |             |      |       |      |     |          |     |               |      |      |     |   |      |     |   |   |   |     |   |   |         |      |   |   |   |   |  |
| Thursday EEE          | B4013     |     |     |   |      |                 |             |              |             |      |       |      |     |          |     |               |      |      |     |   |      |     |   |   |   |     |   |   |         |      |   |   |   |   |  |
| Friday                |           |     |     |   |      |                 |             |              |             |      |       |      |     | 1        |     |               |      |      |     |   |      |     |   |   |   |     |   |   |         |      |   |   |   |   |  |
| Saturday              |           |     |     |   |      |                 |             |              |             |      |       |      |     |          |     |               | 1    |      |     |   |      |     |   |   |   |     |   |   |         |      |   |   |   |   |  |
| Register for this cla | ass       |     |     |   |      |                 |             |              |             |      |       |      |     | <u>.</u> |     | × ×           | da.  |      |     |   | - 01 | 107 |   |   |   |     |   |   |         |      |   |   |   |   |  |

7. Timetable screen for the current semester will appear. The screen will show the list of subjects that have been registered. If you want to drop the subject, Click Yes in the Delete column.

| Online S      | tu    | den     | nt R     | ecc    | ords    | *       | in the second second se | V      | ersi:     | 1.0.2   | 165   |      | 207 | No.     |        | -    | N    |      | 74   |          |      |      | -    |       | -    |            |           | 14 | - ANN | 2 | ć | T | N ISS |
|---------------|-------|---------|----------|--------|---------|---------|----------------------------------------------------------------------------------------------------|--------|-----------|---------|-------|------|-----|---------|--------|------|------|------|------|----------|------|------|------|-------|------|------------|-----------|----|-------|---|---|---|-------|
| Time Table    | for   | Seme    | ester    | 2, Ac  | aden    | nic     | Year 2                                                                                                    | 2019/2 | 2020      |         |       |      |     |         |        |      |      |      |      |          |      |      |      |       |      |            |           |    |       |   |   |   |       |
| Semester 2. A | cad   | lemic Y | 'ear 20  | 19/20  | 20      |         | •                                                                                                    |        |           |         |       |      |     |         |        |      |      |      |      |          |      |      |      |       |      |            |           |    |       |   |   |   |       |
| See Timetab   | le fo | or Othe | er Sem   | nester |         |         |                                                                                                    |        |           |         |       |      |     |         |        |      |      |      |      |          |      |      |      |       |      |            |           |    |       |   |   |   |       |
| -             |       |         |          |        |         |         |                                                                                                    |        |           |         |       |      |     |         |        |      |      |      |      |          |      |      |      |       |      |            |           |    |       |   |   |   |       |
|               |       |         |          |        |         |         |                                                                                                    |        |           |         |       |      |     |         |        |      |      |      |      |          |      |      |      |       |      |            |           |    |       |   |   |   |       |
|               |       |         |          |        |         |         |                                                                                                    |        |           |         |       |      |     |         |        |      |      |      |      |          |      |      |      |       |      |            |           |    |       |   |   |   |       |
| No. Student   | D     | Subjec  | t Cod    | e Des  | criptio | on      |                                                                                                    |        | S         | lection | n Cre | dits | Fe  | es (RI  | VI) Fe | e (( | Clas | s) F | ee   | (Inv     | oice | ed)  | Fee  | s-Inv | oic  | d D        | elete     | ?  |       |   |   |   |       |
| 1.            |       | EEEB2   | 014      | Elec   | tronics | s Ana   | alysis 8                                                                                                    | Desig  | nll 0     | 2A      |       | 4    | 4   | 2,373.9 | 95     |      | 0.0  | 00   |      | 2,       | 145  | .15  |      | 2     | 28 8 | 0 <u>Y</u> | 25        |    |       |   |   |   |       |
| 2.            |       | EPPB2   | 024      | Elec   | troma   | gneti   | c Field                                                                                                    | s & Wa | ives 0    | 2       |       | 4    | -   | 2,373.9 | 95     |      | 0.0  | 00   |      | 2,       | 145  | .15  |      | 2     | 28   | 0 <u>Y</u> | <u>es</u> |    |       |   |   |   |       |
|               |       |         |          |        |         |         |                                                                                                    |        |           |         |       | 8    | 4   | 4,747.  | 90     |      | 0.0  | 00   |      | 4,       | 290  | .30  |      | .4    | 57   | -          |           |    |       |   |   |   |       |
|               |       | 1       |          | -      | _       |         |                                                                                                    |        | 1         |         |       |      |     |         | _      |      |      |      |      |          |      |      |      |       |      |            |           |    |       |   |   |   |       |
| Day 0         | 800   | 0900    |          | 1000   |         | 110     | 0 1200                                                                                                    |        | 1300      |         | 1400  | 15   | 00  | 1600    |        | 17   | 00 1 | 1800 | ) 19 | 900      | 200  | 00 2 | 2100 |       |      |            |           |    |       |   |   |   |       |
| Monday        | -     |         |          |        |         |         | EEE                                                                                                    | B2014  |           |         |       |      |     | EPPB    | 2024   |      | _    | -    |      |          |      |      |      |       |      |            |           |    |       |   |   |   |       |
| Tuesday       |       |         |          | EPPE   | 52024   |         |                                                                                                    |        | CDDC      | 00004   | EEE   | 8201 | 14  |         |        |      | _    |      |      |          |      |      | -    |       |      |            |           |    |       |   |   |   |       |
| Vvednesday    |       | CDDC    | 22024    |        |         |         |                                                                                                    |        | EPPE      | 32024   |       | Q    |     | -       |        |      |      |      | -    |          |      |      |      |       |      |            |           |    |       |   |   |   |       |
| Friday        |       | EFFE    | 52024    | FEE    | 2014    |         | 14                                                                                                    | 14     | Sec. 1    | 8       | -     |      |     | 1       |        | 1    |      | 2    |      | 15000    |      |      |      |       |      |            |           |    |       |   |   |   |       |
| Saturday      |       | - Se    | <u>e</u> | LLL    | 2014    | <u></u> | 2                                                                                                    | 8      | <u>22</u> | 2       |       |      |     |         |        |      |      | 2    |      | <u> </u> |      |      | 2.5  |       |      |            |           |    |       |   |   |   |       |
| Sunday        |       |         |          |        |         |         |                                                                                                    |        |           |         |       |      |     |         |        |      |      |      |      |          |      |      |      |       |      |            |           |    |       |   |   |   |       |
| Total Credit  | Н     | ours:   | 8        |        |         |         |                                                                                                    |        |           |         |       |      |     |         |        |      |      |      |      |          |      |      |      | 1     |      |            |           |    |       |   |   |   |       |
| Fees: RM4,    | 747   | .90     |          |        |         |         |                                                                                                    |        |           |         |       |      |     |         |        |      |      |      |      |          |      |      |      |       |      |            |           |    |       |   |   |   |       |

8. To switch section, click on the class section.

| No Student I                                                             | D :          | Subi               | ect C | ode D                  | escri                            | ntion              |            |            |             |       |              |        | Sei          | ction | Cred               | its F               | ees i | (RM) | Feel          | Class          | Fee | Invoice | ed) Fe | es-Inv | oiced  | Delete? |
|--------------------------------------------------------------------------|--------------|--------------------|-------|------------------------|----------------------------------|--------------------|------------|------------|-------------|-------|--------------|--------|--------------|-------|--------------------|---------------------|-------|------|---------------|----------------|-----|---------|--------|--------|--------|---------|
| 1                                                                        |              | CISE               | 214   | D                      | ataba                            | sel                |            |            |             |       |              |        | 01           |       |                    | 4                   | 2.30  | 1 15 |               | 0.00           |     | 2 085   | 40     |        | 15 75  | Yes     |
| 2.                                                                       |              | CSE                | B214  | P                      | rogra                            | mming              | 11         |            |             |       |              |        | 021          |       |                    | 4                   | 2,30  | 1.15 |               | 0.00           |     | 2,085   | .40    |        | 215.75 | Yes     |
| 3.                                                                       |              | CSE                | B233  | F                      | undan                            | nental             | s of Si    | oftwa      | ire E       | ingin | eering       |        | 01           |       |                    | 3                   | 1,72  | 5.85 |               | 0.00           |     | 1,564   | .05    | 4      | 61.80  | Yes     |
| 4.                                                                       |              | CSN                | B213  | D                      | ata C                            | ommu               | nicati     | on ar      | nd C        | omp   | uter Ne      | etwork | ks <u>01</u> |       |                    | 3                   | 1,72  | 5.85 |               | 0.00           |     | 1,564   | .05    | 1      | 61.80  | Yes     |
| 5.                                                                       |              | MPU                | 3412  | Is                     | lam &                            | Civil              | Societ     | ty II      |             |       |              |        | 01           |       |                    | 2                   | 83    | 2.60 |               | 0.00           |     | 754     | .55    |        | 78.05  | Yes     |
|                                                                          |              |                    |       |                        |                                  |                    |            |            |             |       |              |        |              |       |                    | 16                  | 8,88  | 6.60 |               | 0.00           |     | 8,053   | .45    | 8      | 33.15  |         |
|                                                                          |              |                    |       |                        |                                  |                    |            |            |             |       |              |        |              |       |                    |                     |       |      |               |                |     |         |        |        |        |         |
|                                                                          |              |                    |       |                        |                                  |                    |            |            |             |       |              |        |              |       |                    |                     |       |      |               |                |     |         |        |        |        |         |
| Day 0                                                                    | 800          | 1                  | 0900  | 1000                   | 1100                             | 1200               | )          | 130        | 0 1         | 400   | 1500         |        | 1600         |       | 1700               | 180                 | 00 19 | 00   | 2000          | 2'             | 00  |         |        |        |        |         |
| Day 0<br>Monday                                                          | 800          |                    | 0900  | 1000<br>CISB           | 1100<br>214                      | 1200<br>CSN        | )<br>IB213 | 130        | 10 1        | 400   | 1500         |        | 1600         |       | 1700<br>CSE        | 180<br>3214         | 00 19 | 00 : | 2000          | 2              | 00  |         |        |        |        |         |
| Day 04<br>Monday 7<br>Tuesday N                                          | 800<br>(PU:  | 13412              | 0900  | 1000<br>CISB           | <b>1100</b><br>214               | 1200<br>CSN        | )<br>B213  | 130        | 10 1        | 400   | 1500<br>CSE  | B214   | 1600         |       | 1700<br>CSE        | <b>180</b><br>3214  | 00 19 | 00   | 2000          | 2'             | 00  |         |        |        |        |         |
| Day 04<br>Monday 0<br>Tuesday M<br>Wednesday                             | 800<br>//PU: | 13412              | 0900  | 1000<br>CISB           | <b>1100</b><br>214<br>214<br>214 | 1200<br>CSN        | )<br>B213  | 130        | 00 1        | 400   | 1500<br>CSE  | B214   | 1600         |       | 1700<br>CSE        | 180<br>3214         | 00 19 | 00   | 2000          | 2              | 00  |         |        |        |        |         |
| Day 04<br>Monday 7<br>Tuesday M<br>Wednesday C                           | 800<br>IPU:  | 13412              | 0900  | 1000<br>CISB<br>CISB   | <b>1100</b><br>214<br>214        |                    | B213       | 130<br>    | 00 1<br>EB2 | 400   | 1500<br>CSE  | B214   | 1600<br>CSEE | B233  | 1700<br>CSE        | 180<br>3214<br>3214 | 00 19 |      | 2000<br>MPU34 | 2'<br>         | 00  |         |        |        |        |         |
| Day Of<br>Monday M<br>Tuesday M<br>Wednesday C<br>Thursday C<br>Friday 1 | 800<br>IPU:  | )<br>13412<br>3214 | 0900  | 1000<br>CISB:<br>CISB: | <b>1100</b><br>214<br>214<br>214 | 1200<br>CSN<br>CSN | B213       |            | 0 1<br>EB2  | 400   | 1500<br>CSE  | B214   | 1600<br>CSEI | B233  | 1700<br>CSE<br>CSE | 180<br>3214<br>3214 | 00 19 |      | 2000<br>MPU34 | 2              |     |         |        |        |        |         |
| Day Of<br>Monday M<br>Tuesday M<br>Wednesday C<br>Friday C<br>Saturday   | 800<br>IPU:  | 13412<br>3214      | 0900  | 1000<br>CISB<br>CISB   | <b>1100</b><br>214<br>214        | 1200<br>CSN<br>CSN | B213       | 130<br>CSI | 00 1<br>EB2 | 400   | 1500<br>CSEI | B214   | 1600<br>CSEI | B233  | 1700<br>CSE<br>CSE | 180<br>B214<br>B214 |       |      | 2000<br>MPU34 | 2'<br>1<br>112 |     |         |        |        |        |         |

9. Choose section which are not clash & full. To change section click link switch section

| CSEB214                                                                 | (Pro                | grai                 | mmii   | ng II)               |                                  |                                   |                        |                                                                                                    |                     |                                                                                   |                      |        |             |           |                   |              |                |     |      |             |      |    |    |
|-------------------------------------------------------------------------|---------------------|----------------------|--------|----------------------|----------------------------------|-----------------------------------|------------------------|----------------------------------------------------------------------------------------------------|---------------------|-----------------------------------------------------------------------------------|----------------------|--------|-------------|-----------|-------------------|--------------|----------------|-----|------|-------------|------|----|----|
| Downpaym                                                                | ient In             | form                 | ation  |                      |                                  | S                                 | ECTIC                  | N 0:                                                                                                    | <b>2A</b> 5         | ectio                                                                             | n 02B                |        |             |           |                   |              |                |     |      |             |      |    |    |
| Description                                                             | n                   | Amo                  | ount   |                      |                                  |                                   | Day                    | Ti                                                                                                    | me                  |                                                                                   | Roo                  | m      | Blo         | ock       |                   |              |                |     |      |             |      |    |    |
| Class Fees                                                              |                     | 2,3                  | 301.16 | 5                    |                                  |                                   | Monday                 | / 17                                                                                                    | 700 -               | 1900                                                                              | BL-0                 | )-002  | Blo         | ck BL     | (CO               | E)           |                |     |      |             |      |    |    |
| Total Credit                                                            |                     | 21,6                 | 619.70 | )                    |                                  |                                   | Tuesda                 | y 15                                                                                                    | 500 -               | 1600                                                                              | BN-4                 | 4-006  | Blo         | ck BN     | (CO               | E)           |                |     |      |             |      |    |    |
| Total Regist                                                            | tered:              | 8,8                  | 386.68 | 3                    |                                  |                                   | Friday                 | 08                                                                                                    | 300 -               | 1000                                                                              | BC-0                 | 0-021  | Blo         | ck BC     | (ITN              | 1S)          |                |     |      |             |      |    |    |
| Surplus:                                                                |                     | 21,6                 | 619.70 | )                    |                                  |                                   |                        |                                                                                                    |                     |                                                                                   |                      |        |             |           |                   |              |                |     |      |             |      |    |    |
| Required:                                                               |                     |                      | 0.00   | )                    |                                  |                                   | Imesi                  | ot fo                                                                                                    | or                  |                                                                                   |                      |        |             | Symbo     | 51                |              |                |     |      |             |      |    |    |
| Min. Payme                                                              | ent                 | -21,6                | 619.70 | )                    |                                  | ļ.                                | This Cla               | ass (                                                                                                    | CSE                 | B214                                                                              | Secti                | ion 0: | 2A) (       | CSEB.     | 214               |              |                |     |      |             |      |    |    |
| Can Regist                                                              | or                  |                      |        |                      |                                  |                                   | Other cl               | asse                                                                                                    | es                  |                                                                                   |                      |        | (           | Subje     | ct)               |              |                |     |      |             |      |    |    |
| Gannegiat                                                               | <b>C</b> 1.         |                      |        |                      |                                  | Ľ                                 | Clash!                 |                                                                                                    |                     |                                                                                   |                      |        |             | <         |                   |              |                |     |      |             |      |    |    |
|                                                                         |                     |                      |        |                      |                                  |                                   |                        | the second second second second second second second second second second second second second second second s |                     |                                                                                   |                      |        |             |           |                   |              |                |     |      |             |      |    |    |
|                                                                         |                     |                      |        |                      |                                  |                                   | Multiple               | Cla                                                                                                    | shl                 |                                                                                   |                      |        |             | <         |                   |              |                |     |      |             |      |    |    |
| Day                                                                     | 0800                |                      | 0900   | 1000                 | 1100                             | ) 120                             | Multiple               | Cla<br>130                                                                                                    | sh!<br>0 14         | 100 1                                                                             | 1500                 |        | 1600        | K<br>1    | 170               | 0 18         | 00             | 190 | 10 2 | 2000        |      | 21 | 00 |
| <b>Day</b><br>Monday                                                    | 0800                |                      | 0900   | 1000<br>CISE         | <b>110</b>                       | ) 120<br>CSI                      | Multiple<br>0<br>NB213 | Cla<br>130                                                                                                    | shl<br>10 14        | 100 1                                                                             | 1500                 |        | 1600        | <         | <b>170</b><br>CSE | 0 18<br>EB21 | <b>00</b>      | 190 | 10 2 | 2000        |      | 21 | 00 |
| <b>Day</b><br>Monday<br>Tuesday                                         | 0800<br>MPU         | 3412                 | 0900   | 1000<br>CISE         | <b>110</b> (<br>214              | 0 120<br>CSI                      | Multiple<br>0<br>NB213 | Cla<br>130                                                                                                    | sh!                 | 100 1                                                                             | I <b>500</b>         | 214    | 1600        |           | <b>170</b><br>CSE | 0 18<br>EB21 | <b>00</b><br>4 | 190 | 0 2  | 2000        |      | 21 | 00 |
| Day<br>Monday<br>Tuesday<br>Wednesday                                   | 0800<br>MPU         | 3412                 | 0900   | 1000<br>CISE<br>CISE | <b>110</b><br>214<br>214         | 0 120<br>CSt                      | Multiple<br>0<br>VB213 | Cla<br>130                                                                                                    | sh!<br>0 14         | <b>100</b> /<br>0<br>33                                                           | ISEB                 | 214    | 1600        |           | <b>170</b><br>CSE | 0 18<br>EB21 | <b>00</b><br>4 | 190 | 0 2  | 2000        |      | 21 | 00 |
| Day<br>Monday<br>Tuesday<br>Wednesday<br>Thursday                       | 0800<br>MPU         | 3412                 | 0900   | 1000<br>CISE<br>CISE | <b>1100</b><br>214<br>214<br>214 | 0 120<br>CSI<br>CSI<br>CSI        | Vultiple               | Cla<br>130<br>CSI                                                                                              | sh!<br>0 14<br>EB23 | 100 <sup>2</sup><br>33                                                            | I <b>500</b><br>CSEB | 214    | 1600<br>CSE | K         | 170<br>CSE        | 0 18<br>EB2  | 4              | 190 |      | 2000        | 3412 | 21 | 00 |
| Day<br>Monday<br>Tuesday<br>Wednesday<br>Thursday<br>Friday             | 0800<br>MPU<br>CISB | 3412<br>214<br>3214  | 0900   |                      | <b>1100</b><br>214<br>214<br>214 | 2 120<br>CSI<br>CSI<br>CSI        | Multiple               | Cla<br>130<br>CSI                                                                                              | sh!<br>0 14<br>EB23 | 100 /<br>333 /                                                                    | ISEB                 | 214    | 1600<br>CSE | K<br>B233 | 170<br>CSE        | 0 18<br>EB21 | 4              | 190 |      | 2000<br>MPU | 3412 | 21 | 00 |
| Day<br>Monday<br>Tuesday<br>Wednesday<br>Thursday<br>Friday<br>Saturday | 0800<br>MPU<br>CISB | 3412<br>:214<br>B214 |        |                      | 1100<br>214<br>214               | ) 120<br>CSI<br>CSI<br>CSI<br>CSI | Multiple               |                                                                                                    | shl<br>14<br>EB23   | <b>100</b> /<br>33<br>100<br>100<br>100<br>100<br>100<br>100<br>100<br>100<br>100 | ISEB                 | 214    | 1600<br>CSE | K<br>B233 |                   | 0 18<br>EB2  |                | 190 |      | 2000<br>MPU | 3412 | 21 | 00 |

# CISB214 (Database I)

### Downpayment Information

| Description       | Amount     |
|-------------------|------------|
| Class Fees:       | 2,301.16   |
| Total Credit:     | 21,619.70  |
| Total Registered: | 8,886.68   |
| Surplus:          | 21,619.70  |
| Required:         | 0.00       |
| Min. Payment:     | -21,619.70 |

### SECTION 01A Section 01B Section 02A

| Day           | Time         | Room      | Block     |          |
|---------------|--------------|-----------|-----------|----------|
| Monday        | 1000 - 1200  | BN-4-009  | Block B   | N (COE)  |
| Wednesday     | 1000 - 1200  | BC-0-007  | Block B   | C (ITMS) |
| Thursday      | 0800 - 0900  | BN-4-012  | Block B   | N (COE)  |
| 3             |              |           |           | 6        |
| Timeslot fo   | i            |           | Symbol    |          |
| This Class (  | CISB214 Sect | tion 01A) | CISB214   |          |
| Other classe  | S            |           | (Subject) |          |
| Clashl        |              |           | х         |          |
| Multiple Clas | shl          |           | x         |          |
|               |              |           |           | 22 C     |

Can Register.

| 080  | )           | 0900                       | 1000                                                                                                    | 1100                                                                                                    | 1200                                                                                                    | 1300                                                                                                    | 1400                                                                                                    | 1500                                                                                                    |                                                                                                    | 1600                                                                                                    | 1700 | 1800                                                    | 1900                                                    | 2000                                                    | 2100                                                                                                    |
|------|-------------|----------------------------|----------------------------------------------------------------------------------------------------|----------------------------------------------------------------------------------------------------|----------------------------------------------------------------------------------------------------|----------------------------------------------------------------------------------------------------|----------------------------------------------------------------------------------------------------|----------------------------------------------------------------------------------------------------|----------------------------------------------------------------------------------------------------|----------------------------------------------------------------------------------------------------|------|---------------------------------------------------------|---------------------------------------------------------|---------------------------------------------------------|----------------------------------------------------------------------------------------------------|
|      |             |                            | CISB:                                                                                                    | 214                                                                                                    | CSNB213                                                                                                    |                                                                                                    |                                                                                                    |                                                                                                    |                                                                                                    |                                                                                                    | CSEE | 3214                                                    |                                                         |                                                         |                                                                                                    |
| MPU  | J3412       | 2                          |                                                                                                    |                                                                                                    |                                                                                                    | 20 <b></b>                                                                                                    |                                                                                                    | CSE                                                                                                    | B214                                                                                                    |                                                                                                    |      |                                                         |                                                         |                                                         |                                                                                                    |
|      |             |                            | CISB:                                                                                                    | 214                                                                                                    |                                                                                                    | CSEE                                                                                                    | 3233                                                                                                    |                                                                                                    |                                                                                                    |                                                                                                    |      |                                                         |                                                         |                                                         |                                                                                                    |
| CISE | 3214        |                            |                                                                                                    |                                                                                                    | CSNB213                                                                                                    |                                                                                                    |                                                                                                    |                                                                                                    |                                                                                                    | CSEB233                                                                                                    | CSEE | 3214                                                    |                                                         | MPU3412                                                 |                                                                                                    |
|      |             |                            |                                                                                                    |                                                                                                    |                                                                                                    |                                                                                                    |                                                                                                    |                                                                                                    |                                                                                                    |                                                                                                    |      |                                                         |                                                         |                                                         |                                                                                                    |
|      |             |                            |                                                                                                    |                                                                                                    |                                                                                                    |                                                                                                    |                                                                                                    |                                                                                                    |                                                                                                    |                                                                                                    |      |                                                         |                                                         |                                                         |                                                                                                    |
|      | 0800<br>MPU | 0800<br>MPU3412<br>CISB214 | 0800         0900           Image: State State St | 09000         09000         1000           Image: State State St | 0900     1000     1100       I     I     I     I       MPU3412     I     I     I       I     I     I     I     I       I     I     I     I     I       I     I     I     I     I       I     I     I     I     I       I     I     I     I     I       I     I     I     I     I | 0900     0900     1000     1100     200       Image: Strain Strain | 0900     1000     1100     1200     1300       1     2     CISE214     CSNE213     2       MPU3412     4     2     2     4     2       CISE214     CISE214     4     2     2     2       CISE214     2     2     3     2     2     2       CISE214     3     3     3     3     3     3 | 0900       1000       1200       1300       1400 $a$ $a$ $c$ $c$ | 0900       1000       1200       1300       1400       1500 $1000$ $1000$ $10000$ $10000$ $10$ | 0900       1000       1200       1300       1400       1500 $1 = 0$ $1 = 0$ |      | $ \begin{array}{c c c c c c c c c c c c c c c c c c c $ | $ \begin{array}{c c c c c c c c c c c c c c c c c c c $ | $ \begin{array}{c c c c c c c c c c c c c c c c c c c $ | 0900       1000       1100       1200       1300       1400       1500       1600       1700       1800       1900       2000         Image: Strate Strate Strat |

You have already registered for this class!

10. Repeat steps 4-6 to register for another subject.

Steps to apply for Online Increase Capacity:

a) Go to Subject List Menu. Select Section and click link Apply to Increase Capacity

| Class List for MEMB3034                                                                                                    |              |                      |         |                                            |            |             |                            |  |
|----------------------------------------------------------------------------------------------------|--------------|----------------------|---------|--------------------------------------------|------------|-------------|----------------------------|--|
| Please click on the Subject Code to obtain more details about the class. You will then be able to register for the class if you find it suitable. |              |                      |         |                                            |            |             |                            |  |
| No.                                                                                                    | Subject Code | Description          | Section | Lecturer                                   | Capacity R | gistered No | te                         |  |
| 1.                                                                                                    | MEMB3034     | Mechanical Vibration | 01      | Jawaid I. Inayat-hussain, Assoc. Prof. Dr. | 10         | 10          | Apply to Increase Capacity |  |
| 2.                                                                                                    | MEMB3034     | Mechanical Vibration | 02      | Hanim Salleh, Prof. Dr.                    | 10         | 10          | Apply to Increase Capacity |  |
| 3.                                                                                                    | MEMB3034     | Mechanical Vibration | 03      | Azrul Abidin Bin Zakaria, Encik            | 20         | 17          |                            |  |
|                                                                                                    |              |                      |         |                                            |            |             |                            |  |
|                                                                                                    |              |                      |         |                                            |            |             |                            |  |
|                                                                                                    |              |                      |         |                                            |            |             |                            |  |
|                                                                                                    |              |                      |         |                                            |            |             |                            |  |
|                                                                                                    |              |                      |         |                                            |            |             |                            |  |

b) To submit click, Apply to Increase Capacity for this Class

| Increase C    | apacity                                   |
|---------------|-------------------------------------------|
| Subject Code: | MEMB3034                                  |
| Description:  | Mechanical Vibration                      |
| Section:      | 01                                        |
| Capacity:     | 10                                        |
| Filled:       | 10                                        |
|               |                                           |
| _             |                                           |
| Reason:       |                                           |
|               |                                           |
|               |                                           |
|               | Apply to Increase Capacity for this Class |
|               |                                           |

c) Once submitted, this message will be appeared.

# **Increase Capacity**

| Subject Code: | MEMB3034             |
|---------------|----------------------|
| Description:  | Mechanical Vibration |
| Section:      | 01                   |
| Capacity:     | 10                   |
| Filled:       | 10                   |

You have successfully applied to Increase the Capacity of this class.

The class will be added to your timetable if your application is successful. Kindly check your timetable in the following week.

d) Submission application status as follows:

| Cla                                                                                                    | Class List for MEMB3034 |                         |         |                                                   |          |               |                                                                                                    |  |  |
|----------------------------------------------------------------------------------------------------|-------------------------|-------------------------|---------|---------------------------------------------------|----------|---------------|----------------------------------------------------------------------------------------------------|--|--|
| Please click on the Subject Code to obtain more details about the class. You will then be able to register for the class if you find it suitable. |                         |                         |         |                                                   |          |               |                                                                                                    |  |  |
| No                                                                                                    | Subject<br>Code         | Description             | Section | Lecturer                                          | Capacity | Registered No | ote                                                                                                    |  |  |
| 1                                                                                                    | . <u>MEMB3034</u>       | Mechanical<br>Vibration | 01      | Jawaid I. Inayat-<br>hussain, Assoc. Prof.<br>Dr. | 10       | 10            | Increase Capacity Request Submitted<br>The class will be added to your timetable if your<br>application is successful. Kindly check your timetable in<br>the following week. |  |  |
| 2                                                                                                    | MEMB3034                | Mechanical<br>Vibration | 02      | Hanim Salleh, Prof.<br>Dr.                        | 10       | 10            |                                                                                                    |  |  |
| 3                                                                                                    | MEMB3034                | Mechanical<br>Vibration | 03      | Azrul Abidin Bin<br>Zakaria, Encik                | 20       | 17            |                                                                                                    |  |  |

Steps for Additional Credit Maximum Request:

1. Open Internet Explorer browser and type in the URL address as table below.

| Location | URL Address                          |
|----------|--------------------------------------|
| Internet | http://info365.uniten.edu.my/info365 |

2. When prompted, type in STUDENT\yourstudentid as User name and type in password.

| info365.uniten.edu.my/info365 |                                                      |
|-------------------------------|------------------------------------------------------|
|                               | Sign in<br>https://info365.uniten.edu.my<br>Username |
|                               | Sign in Cancel                                       |

**3.** Please fill in the required information as below. Please take note that if your current credit in timetable is 18 credit hours and you plan for additional 3 credit hours, please key in total of 21 credit hours in credit requested then, click submit.

Info365 Home -

# Create

New Additional Credit Maximum Request

|                                     | ~ |
|-------------------------------------|---|
| Semester Code                       |   |
| Semester 2, Academic Year 2020/2021 | ~ |
| Credits Requested                   |   |
| 25                                  |   |
| Reason                              |   |
| This is my last semester            |   |

4. You will receive notification email once your request has been approved/rejected.

## FREQUENTLY ASKED QUESTIONS (FAQs) FOR SUBJECT REGISTRATION

1. What is subject registration session?

Subject registration week is a period where a student has to register subject for next semester timetable within a specific time frame.

- 2. 'Unauthorized: Access is denied' message appears
   Please make sure you type in 'STUDENT\' (backslash) before your Student ID as your username
- **3.** 'Student is not allowed to register because of pro forma payment outstanding debt' message appears and timetable drop due to no pro forma payment

Please contact Finance to clear pro forma (please refer to Finance Department notice for pro forma percentage) and any outstanding debts. Please make sure that any pro forma payment must be paid before the due date to avoid timetable drop.

- **4.** 'You do not have an online ticket' message and any other inquiries Please email to <u>academicreg@uniten.edu.my</u> for assistance.
- 5. How to check online ticket?

You may check your online ticket at student info https://info.uniten.edu.my/info

6. What is time slot? What if I missed my time slot?

Time slot is a length of time allocated for student to register subjects. Student can still register subject even you missed the time slot until the last day off subject registration session. No new time slot will be provided.

7. What am I supposed to do if I want to drop or change my subject?

Please refer to step 7 in Online Subject Registration Guidelines. Students are compulsory to follow the program structure given by college.

8. What am I supposed to do if I want to change my class section?

Please refer to step 8 in Online Subject Registration Guidelines

9. Is it possible to carry more than maximum credit hours per semester?

Student have to get approval from the respective Dean in order to carry more than maximum credit hours per semester.

**10.** My subject is clashing. What should I do?

Student have to arrange the timetable if there are subject clashing. You may choose any subject and drop it. Then try to rearrange the subject. Student may contact College HOD if the timetable cannot be changed.

## **11.** What is full capacity?

Full capacity is a situation whereby there is not enough capacity in a section and no additional student is allowed to enter the section.

**12.** How to apply for increase capacity?

You may apply to add capacity via online within specific time frame and result for application will be displayed in your timetable (please check your timetable via student info from time to time)

# 13. What is subject withdrawal?

i. Student may apply to withdraw from the subject after the first 14 days for long semester and after 3 days for short semester. The grade for the withdrawn subject will be recorded as 'TD' (Withdraw) in the academic transcript. Withdrawal subject is only applicable to Degree & Diploma students only.

ii. Subject withdrawal starting from the final examination week is not allowed. Students discontinuing study for subjects beyond the subject withdrawal period are graded according to their achievement to that date.

iii. No refund for subject withdrawal.

iv. A student is not allowed to retract his previous subject withdrawal

v. Students are not allowed to withdraw all the subjects that have been registered in the semester. Students are required to apply for Deferment to withdraw all subjects. This deferment is not included in determining the number of semesters used. Please fill in deferment form which can be obtained from UNITEN website and email to <u>enrol@uniten.edu.my</u>.

**14.** If you have any inquiries regarding subject registration, please email us at <u>Academicreg@uniten.edu.my</u>

**15.** You may also contact your College Head of Department (HOD) pertaining subject registration & credit transfer as below:

|                                  |                                                                                                    |                                                                                                    |                                                                                                    | 0.051                                                                                                    |
|----------------------------------|----------------------------------------------------------------------------------------------------|----------------------------------------------------------------------------------------------------|----------------------------------------------------------------------------------------------------|----------------------------------------------------------------------------------------------------|
| Contact Info                     | COE                                                                                                    |                                                                                                    | UBS — Putrajaya                                                                                                    | CCEd                                                                                                    |
|                                  |                                                                                                    |                                                                                                    | COBA - KSHAS                                                                                                    |                                                                                                    |
| General &<br>College<br>Handbook | Engineering@uniten.edu.my<br>COE Manager: Mrs. Norma<br>Bt. Hassan<br>Tel: +603-89287200<br>Email:<br>normah@uniten.edu.my                                                                                                    | CCIHelpdesk@uniten.edu.my<br>CCI Manager: Mrs. Norashikin<br>Bte. Mohamed Aznan<br>Tel: +603-89212020 Ext.2301<br>Email:<br><u>MNorashikin@uniten.edu.my</u> | ubs@uniten.edu.my<br>Putrajaya -<br>UBS Manager: Safidah Jun binti<br>Hj Mohamad<br>Tel: +609-4552020 Ext. 2127<br>Email: <u>Safidah@uniten.edu.my</u><br>KSHAS –<br>UBS Officer: Wan Nurul Huda<br>Binti Mohd Yusoff<br>Tel: +609-455 2020 Ext. 2127<br>Email: <u>WNurul@uniten.edu.my</u> | Helpdeskces@uniten.ed<br>u.my<br>CCEd Officer: Mrs. Fajrul<br>Mona Bte. Jamal Ariffin<br>Tel: +603-89287524<br>Email:<br>FMona@uniten.edu.my |
| Head of<br>Department            | HOD List                                                                                                    | HOD List                                                                                                    | HOD List                                                                                                    | HOD List                                                                                                    |
| Credit<br>Transfer               | ME – Mrs. Norhazwani Binti<br>Abd Malek<br><u>Norhazwani@uniten.edu.my</u><br>CE – Dr. Nur'atiah Binti Zaini<br><u>Nur Atiah@uniten.edu.my</u><br>EE – Puan Ayuniza Bte<br>Ahmad<br><u>Ayuniza@uniten.edu.my</u><br>EP - Mr. Sarveswaren A/L<br>Karunanithi<br><u>Sarveswaren@uniten.edu.my</u> | Ts. Rina Bte. Md. Anwar<br><u>MRina@uniten.edu.my</u>                                                                                                    | Mrs. Ida Irdawaty Binti<br>Ibrahim<br>(UBS, Putrajaya Campus)<br><u>Irdawaty@uniten.edu.m y</u><br>Mrs. Masdiah Bt. Abdul Hami<br>(COBA- KSHAS)<br><u>Masdiah@uniten.edu.my</u>                                                                                                    | -                                                                                                    |
| Finance                          | Tel: +603-8928 7425; +603-892<br>student) <u>http://bit.ly/FINANCE</u>                                                                                                    | 28 7426; +603-8928 7430; Whatsa<br>ENQUIRIES                                                                                                    | pp: +60 16-255 7425 (current stude                                                                                                    | nt), +60 14-330 0314 (new                                                                                                    |
| Academic<br>Unit                 | academicreg@uniten.edu.my                                                                                                    |                                                                                                    |                                                                                                    |                                                                                                    |